## 순서

- 1) WIA 드라이버설치
- 2) Twain 드라이버 설치
- 3) Paper port 프로그램 설치

4) Paper port 에서 스캔방법(초기에만 공급되어 이후구매시에는 포함안됨 별도프로그램사용)

### 1.WIA 드라이버설치

1)내 컴퓨터 속성-> 하드웨어->장치관리자->하드웨어 검색으로 설치합니다

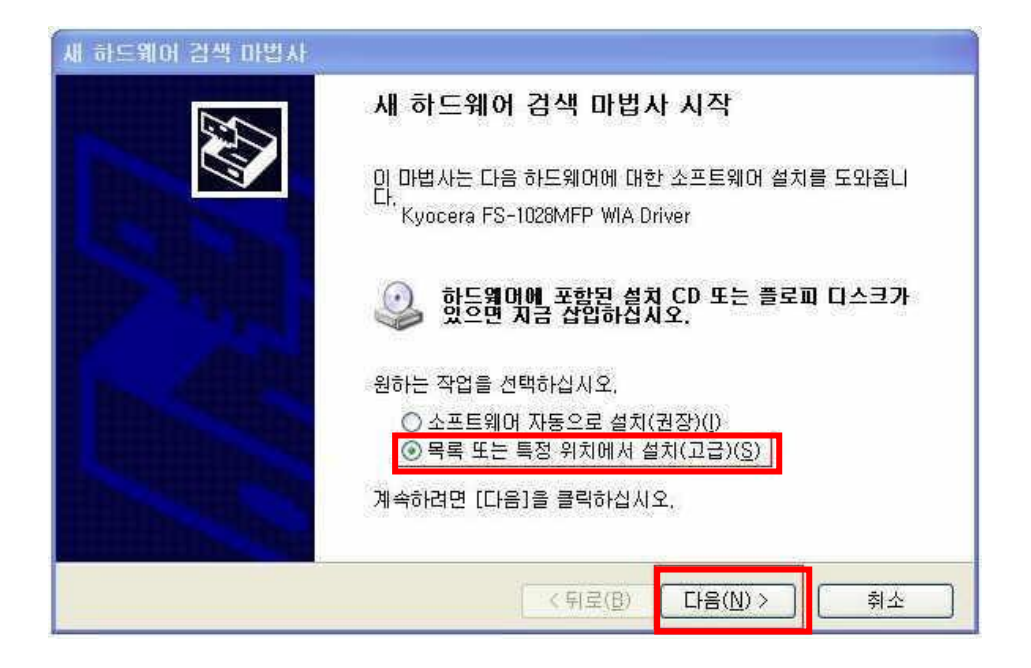

2) 검색안함. 설치할 드라이버를 직접 선택을 선택하고 다음을 누릅니다.

| 새 하드웨어 검색 마법사                                                                                                    |
|----------------------------------------------------------------------------------------------------|
| 검색 및 설치 옵션을 선택하십시오.                                                                                                    |
| 이 위치에서 가장 적합한 드라이버 검색(S)<br>아래 확인란을 사용하며 기본 검색 위치(로컬 경로 및 이동식 미디어)를 제한하거나 확장하십<br>시오, 검색한 것 중 최적의 드라이버를 설치할 것입니다.                                |
| <ul> <li>● 마동식 미디어 검색(플로피, CD-ROM,)(M)</li> <li>● 검색할 때 다음 위치 포함(0):</li> <li>C:\Documents and Settings\\kr00069\\HPS 화면\\E \ 2005(R)</li> </ul> |
| ⑦ 검색 안 함, 설치할 드라이버를 직접 선택(D)<br>축독에서 상시 드라이머를 선택하려면 이 출연을 선택하십시오, 사용자가 선택한 드라이버가<br>사용자 하드웨어에 가장 일치하는 것임을 보장하지 않습니다.                             |
| < 뒤로( <u>B</u> ) 다음( <u>N</u> ) > 취소                                                                                                    |

### 3)"디스크있음"을 누릅니다.

| 새 하드웨어 검색 마법사                                           |                                      |
|---------------------------------------------------------|--------------------------------------|
| 설치할 하드웨어 장치 드라이버를 선택하십시                                 | I <sup>2.</sup>                      |
|                                                         | [다음]을 클릭하십시오. 설치하려는 드라이버 다스<br>오.    |
| 모델                                                      |                                      |
| Kyocera FS-1028MFP WIA Driver                           |                                      |
| ▲ <b>디지털 서명되지 않은 드라이버입니다.</b><br><u>드라이버 서명이 중요한 이유</u> | [디스크 있음(번)]                          |
|                                                         | < 뒤로( <u>B</u> ) 다음( <u>N</u> ) > 취소 |

4) "찾아보기"를 누릅니다.

| 새 하드웨어 검색 | 벽 마법사                                                         |
|-----------|---------------------------------------------------------------|
| 설치할 하드웨   | 이 장치 드라이버를 선택하십시오.                                            |
|           |                                                               |
|           | 서 설치 🛛 🏹                                                      |
|           | 제조업체의 설치 디스크를 삽입하고, 올바른 드라이브가 확인<br>선택되었는지 아래에서 확인하십시오. 취소 취소 |
|           | 복사할 제조업체 파일 위치( <u>C</u> ):<br>A:₩                            |
|           | < 뒤로( <u>B</u> ) 다음( <u>N</u> ) > 취소                          |

5) 드라이버 CD 의 WIA 폴더를 지정하거나 홈페이지의 WIA 를 다운받아 압축해제한 폴더안의

kmwiadrv.inf 를 선택하고 "열기"를 누릅니다.

| 파일 찾기               |    | ? ×        |
|---------------------|----|------------|
| ☆는 위치([):           | MA | v () 🌶 🖻 🖽 |
| 7 x86               |    |            |
| s x86<br>s kmwiadrv |    |            |
| s x86               |    |            |

6) "확인"버튼을 누릅니다.

| 새하드             | 웨어 검식 | 박 마법사                                                                                           |   |
|-----------------|-------|-------------------------------------------------------------------------------------------------|---|
| 설치              | 할 하드웨 | 이 장치 드라이버를 선택하십시오.                                                                              | 2 |
| 50              | 디스크에  | 서 설치 🛛 🏹 티스                                                                                     |   |
| (전호)<br>모달<br>K | J.    | 제조업체의 설치 디스크를 삽입하고, 올바른 드라이브가 확인 확인 취소 취소                                                       |   |
|                 |       | 복사할 제조업체 파일 위치( <u>C</u> ):<br>C:₩Documents and Settings₩kr00069₩바탕 화면♥ ✔ 찾아보기( <u>B</u> )<br>) |   |
|                 |       | < 뒤로(B) □ 다음(N) > 취소                                                                            | ļ |

### 7) "다음"버튼을 클릭합니다.

| 새 하드웨어 검색 마법사                                                                                                    |                  |            |                   |
|----------------------------------------------------------------------------------------------------|------------------|------------|-------------------|
| 설치할 하드웨어 장치 드라이버를 선택하십人                                                                                                    | I <b>2</b> .     |            |                   |
| <ul> <li>              한드웨어의 제조업체와 모델을 선택한 후<br/>켓이 있으면 [디스크 있음]을 클릭하십시      </li> <li>             Ӯ호환 가능한 하드웨어 표시(<u>C</u>)         </li> <li>모델              Kyocera ES=1028MEP, WIA Driver      </li> </ul> | [다음]을 클릭하십<br>오. | J시오, 설치하려) | 든 도라이버 다스         |
| ▲ 디지털 서명되지 않은 드라이버입니다.<br>드라이버 서명이 중요한 이유                                                                                                    |                  |            | 스크 있음( <u>비</u> ) |
|                                                                                                    | < 튀로( <u>B</u> ) | 다음(N) >    | 취소                |

8) 아래와같은 "하드웨어 설치창"이 나오면 "계속"을 누릅니다.

| 새 하드웨어 검색 [       | 바법사                                                                                                    |
|-------------------|----------------------------------------------------------------------------------------------------|
| 마법사가 소프트와<br>하드웨이 | 김대를 설치하는 동안 기다려 주십시오<br>  설치                                                                                                    |
| \$                | 다음 하드웨어에 대해 설치하고 있는 소프트웨어:<br>Kyocera FS-1028MFP WIA Driver<br>Windows XP 호환성 확인을 위한 Windows 로고 테스트를 통과하<br>지 않았습니다. (이 테스트가 중요한 이유)<br>소프트웨어 설치를 계속하면 현재 또는 나중의 신스템 작업을<br>손상하거나 불안정하게 만들 수 있습니다. 소프트웨어 설치를<br>중지하고 하드웨어 제조업체로 연락하여 Windows 로고 테스<br>트를 통과한 소프트웨어를 문의할 것을 적극 권장합니다. |
|                   | 계속( <u>C</u> ) 설치 중지( <u>S</u> )                                                                                                    |
|                   | < 뒤로(B) [다음(N)≫ 취소]                                                                                                    |

#### 9) "마침"을 눌러서 설치를 완료합니다.

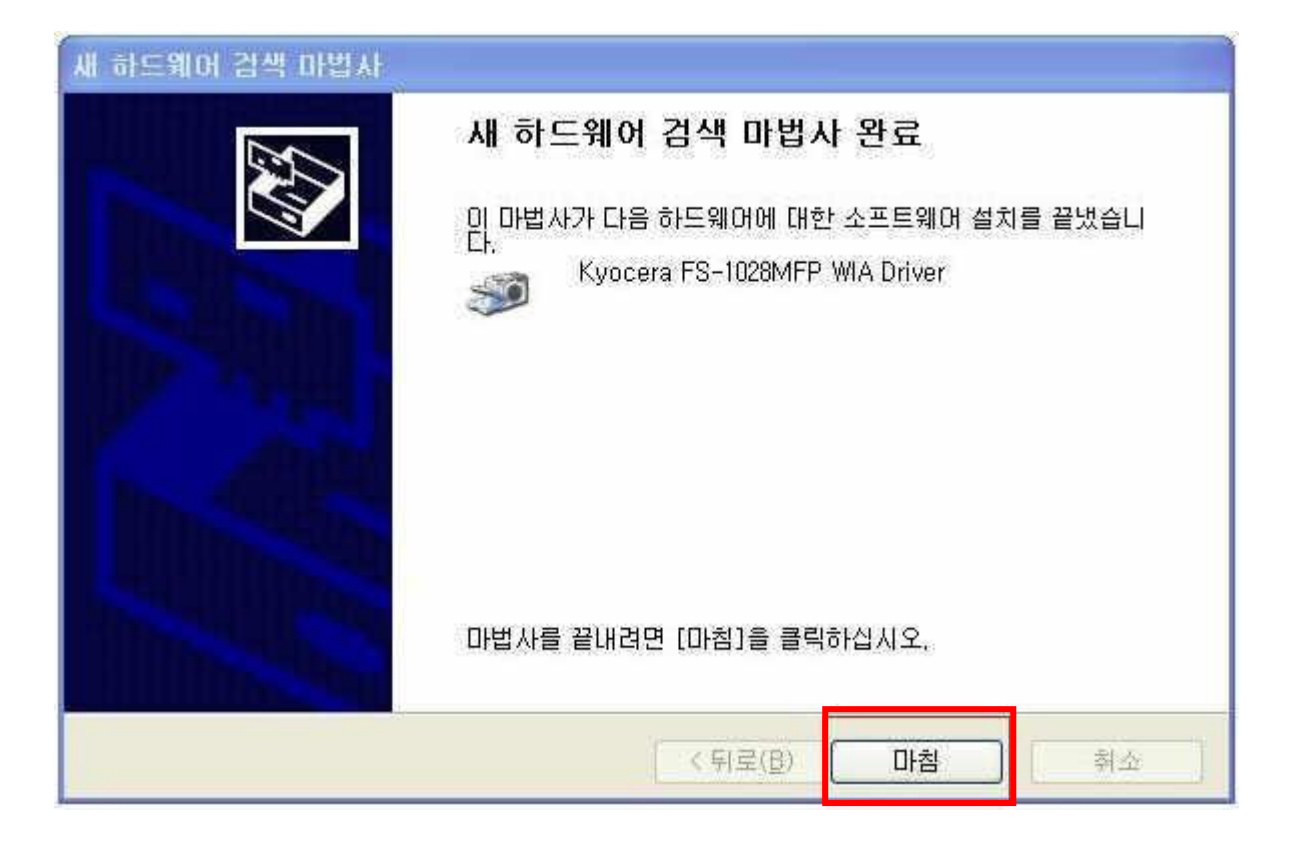

10) 설치가 잘된 경우 "제어판"의 "스캐너 및 카메라에" FS-1028MFP WIA Driver 가 아래와 같이 생성되어 있습니다.

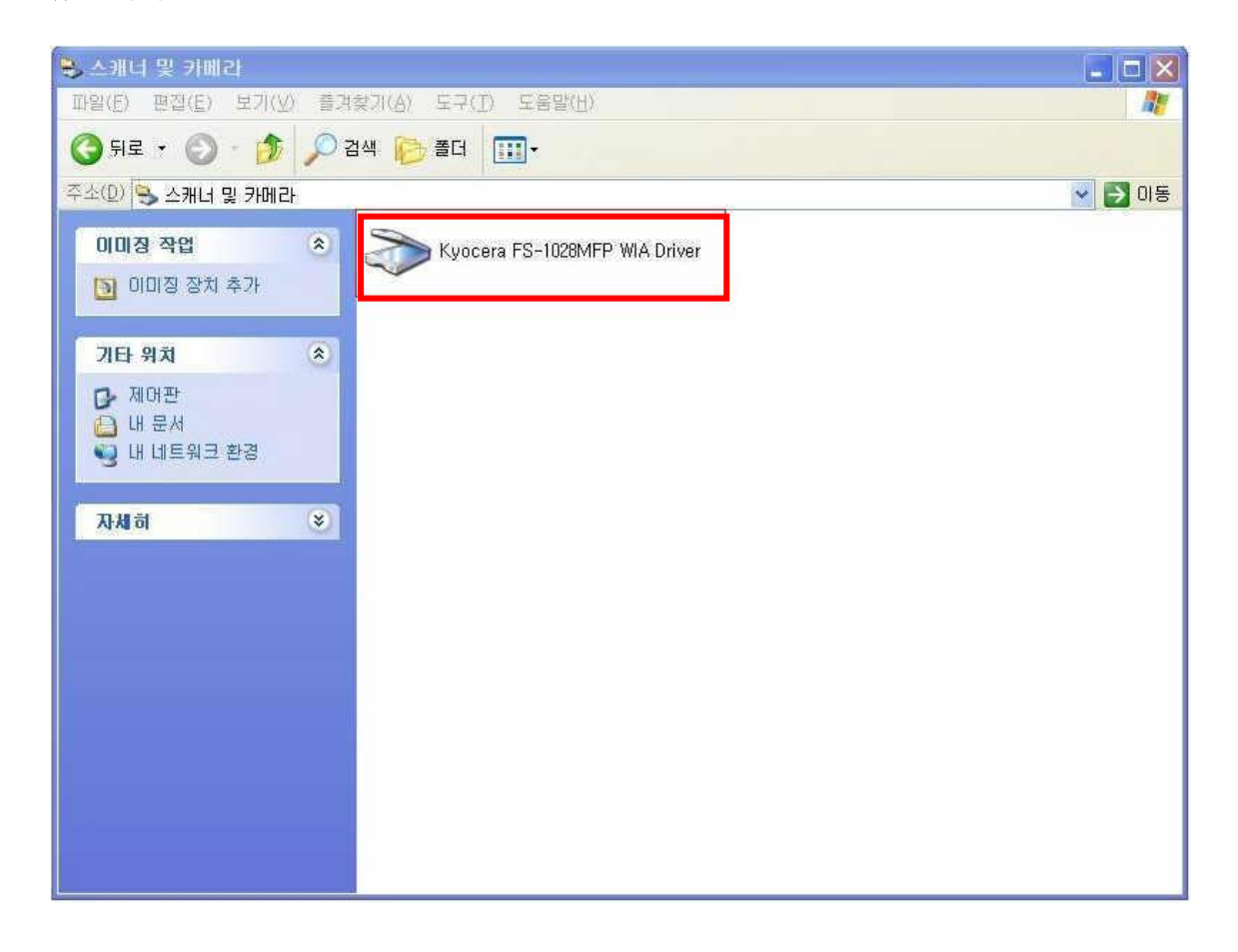

# 2. Twain 드라이버설치진행

#### 1) 드라이버 CD 로 설치를 진행하거나 홈페이지에서 TWAIN 드라이버를 다운받습니다.

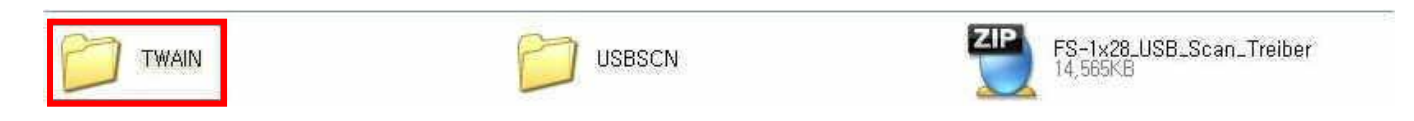

### 2) Setup 을 실행하여 설치를 진행합니다.

| D   | message                                                        | 1025.mst.<br>MST 파일<br>8KB                                     |   | <b>1028,mst</b><br>MST 파일<br>28KB                      |
|-----|----------------------------------------------------------------|----------------------------------------------------------------|---|--------------------------------------------------------|
|     | 1029.mst<br>MST 파일<br>36KB                                     | 1030.mst<br>MST 파일<br>36KB                                     |   | 1031,mst<br>MST 파일<br>41KB                             |
|     | 1033.mst<br>MST                                                | 1034.mst<br>MST IF<br>38KB                                     |   | 1035,mst<br>MST 파일<br>36KB                             |
|     | <b>1036.mst</b><br>MST 파일<br>40KB                              | 1037,mst<br>MST 파일<br>8KB                                      |   | 1038,mst<br>MST 파일<br>39KB                             |
|     | <b>1040.mst</b><br>MST 파일<br>40KB                              | 1041.mst<br>MST IF<br>35KB                                     |   | <b>1042,mst</b><br>MST 파일<br>33KB                      |
|     | <b>1043.mst</b><br>MST 파일<br>40KB                              | 1044.mst<br>MST 파일<br>36KB                                     |   | 1045,mst<br>MST 파일<br>39KB                             |
|     | 1046.mst<br>MST 파일<br>37KB                                     | 1049.mst<br>MST 正当<br>36KB                                     |   | 1053,mst<br>MST 파일<br>35KB                             |
|     | <b>1055.mst</b><br>MST 파일<br>36KB                              | 1063.mst.<br>MST 파일<br>8KB                                     |   | <b>1065.mst</b><br>MST파일<br>8KB                        |
|     | <b>2052.mst</b><br>MST 파일<br>24KB                              | 2070.mst.<br>MST 파일<br>37KB                                    | - | Choose_Folder,dll                                      |
| CAB | Data1<br>ALZip CAB File<br>5,545KB                             | ISSetup, dll<br>12,0,0,58851<br>InstallShield (R) Setup Engine | 1 | Kyocera TWAIN Driver<br>Windows Installer 패키지<br>322KB |
| -   | MSVCP60,DLL<br>6,2,3104,0<br>Microsoft (R) C++ Runtime Library | Setup<br>Setup Launcher<br>Kyocera Mita                        |   | setup, iss<br>ISS 파일<br>IKB                            |
| -   | Twain.pnf<br>프리컴파일된 설치 정보<br>3KB                               |                                                                |   |                                                        |

3)"다음"버튼을 눌러서 설치를 진행합니다.

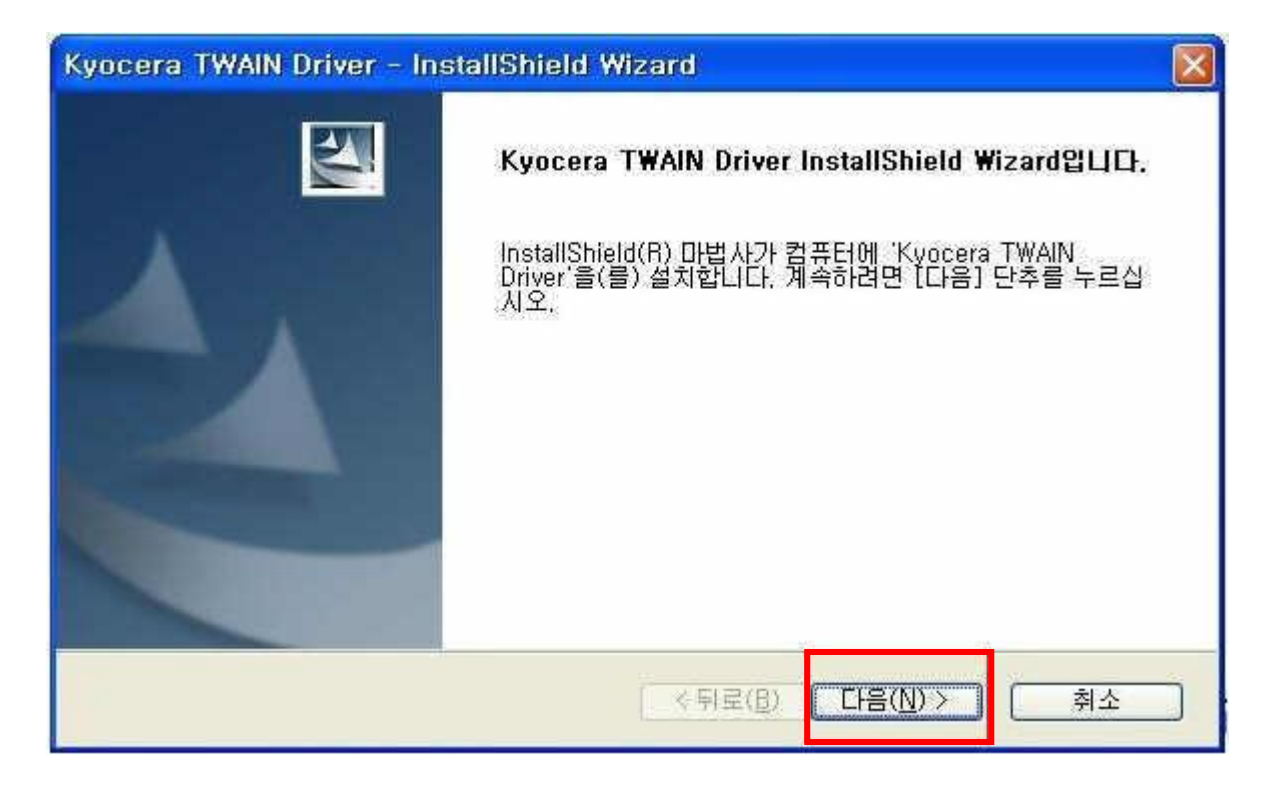

#### 4)"다음"버튼을 눌러서 설치를 진행합니다.

| The Busices of the State of the State of the | izard 🛛 🗙                 |
|----------------------------------------------------------------------------------------------------|---------------------------|
| 대상 위치 선택<br>파일을 설치할 폴더를 선택하십시오.                                                                                                    | 4                         |
| 설치 프로그램이 다음 폴더에 'Kyocera TWAIN                                                                                                    | Driver'을(물) 설치합니다.        |
| 이 폴더에 설치하려면 [다음] 단추를 누르고, 다<br>러 다른 폴더를 선택하십시오,                                                                                                    | ·른 폴더에 설치하려면 [찾아보기] 단추를 눌 |
|                                                                                                    |                           |
| 대상 폴더                                                                                                    |                           |
| 대상 폴더<br>C:\Program Files\Kyocera\KMT\AIN\                                                                                                    | [찾아보기( <u>R</u> )]        |

| Kyocera TWAIN Driver - InstallShield Wizard                                                                              | × |
|----------------------------------------------------------------------------------------------------|---|
| 프로그램 폴더를 선택하십시오.                                                                                                    |   |
| 설치 프로그램이 프로그램 아이콘을 아래에 나열된 프로그램 폴더에 추가합니다. 새 폴더 이름을<br>입력하거나 기존 폴더 목록에서 선택할 수 있습니다. 계속하려면 [다음] 단추를 누르십시오.<br>프로그램 폴더(P): |   |
| [Kyocera]<br>기존 폴더( <u>X</u> ):                                                                                          |   |
| 보조프로그램<br>시작프로그램<br>미스트소프트<br>한글과컴퓨터<br>AhnLab<br>Catalyst Control Center<br>FAX User Software                           |   |
| K-시스템2000<br>Kyocera                                                                                                    |   |
| InstallShield<br>< 뒤로(B) 다음(N) > 취소                                                                                      | j |
| Kyocera TWAIN Driver - InstallShield Wizard                                                                              | × |
| 설치 상태                                                                                                    |   |
| Kyocera TWAIN Driver 설치 프로그램이 요청한 작업을 수행 중입니다.                                                                           |   |
| 응용 프로그램을 제거하는 중                                                                                                    |   |

취소

InstallShield

| Kyocera TWAIN Driver - In | stallShield Wizard                                                            |
|---------------------------|-------------------------------------------------------------------------------|
|                           | InstallShield Wizard 완료<br>설치 프로그램이 컴퓨터에 Kyocera TWAIN Driver 설치를 완료<br>했습니다. |
|                           | 《뒤로( <u>B</u> ) <b>완료</b> 취소                                                  |

# 5)시작-프로그램-kyocera-Twain Driver Setting 를 실행합니다.

|       | <b>3</b> | Program Updates      | Mead & Company<br>데이트오 플레이어     |            |                            |
|-------|----------|----------------------|---------------------------------|------------|----------------------------|
| đ     | 1        | 프로그램(만)              | Octoshape 스트리밍 서비스              |            | C. S. Martines             |
| Inal  | Ò        | 문서(D)                | Scanner Address Editor<br>Dacom |            |                            |
| essic | 2        | 설정( <u>S</u> ) >     | 이스트소프트<br>Network Print Monitor |            |                            |
| Prof  | P        | 검색( <u>C</u> ) •     | Microsoft Silverlight           | •          |                            |
| s XP  | ?        | 도움말 및 지원( <u>H</u> ) | Daum<br>곰TV (www.gomty.com)     |            |                            |
| wop   | 0        | 실행( <u>R</u> ),      | Kyocera<br>네이버 N드라이브            | • 🔍<br>• 🕅 | KMnet Viewer               |
| Win   | 0        | 시스템 종료( <u>U</u> )   | FAX User Software               |            | Kvocera Product Library 제거 |
|       | 7 시 2    | 1 🔵 🖉 🖉 🖉 🖉          | ScanSoft PaperPort 11,0         |            | LIUIDI 등 🔯 Microsofi C     |

### 6) "추가"버튼을 누릅니다.

| 이름 | 모델 | 추가( <u>A</u> ) |
|----|----|----------------|
|    |    | 삭제(①)          |
|    |    | 편첩(E)          |
|    |    | 口番트로 설정(       |

### 7) 이름을 입력하고 모델을 선택하고 "확인"을 누릅니다.

| Kyocera TWAIN Driver 🛛 ? 🔯 |
|----------------------------|
| 이르(4)                      |
| 11028                      |
|                            |
|                            |
| FS-1028MFP/LS-T028MFP      |
| 스캐너 주소( <u>S</u> )         |
|                            |
| 이미지 압축(출 컬러)               |
| · 여(Y) · · 아니오(N)          |
| - 압축 레벨( <u>C</u> )        |
| ] 3                        |
| 낮다                         |
| 이미지 압축(단색 / 그레이스케일)        |
| - 압축 레벨(느)                 |
|                            |
| [ 낮다 ] 높다                  |
| - 단위                       |
| ○ 인치(!) ● 미터법(E)           |
| 사용자 인증 설정( <u>U</u> )      |
| 확인 취소                      |

#### 8)"닫기"버튼을 누릅니다.

| 01를    | 모델         | ····································· |
|--------|------------|---------------------------------------|
| ✓ 1028 | FS-1028MFP | <br>삭제(D)                             |
|        |            | 편집( <u>E</u> )                        |
|        |            | 리볼티리 세계/아                             |

### 3.Paper Port 프로그램설치

1)구입시 받은 CD 가 있어야 합니다. CD 를 열어 Paperport 폴더를 열어주세요

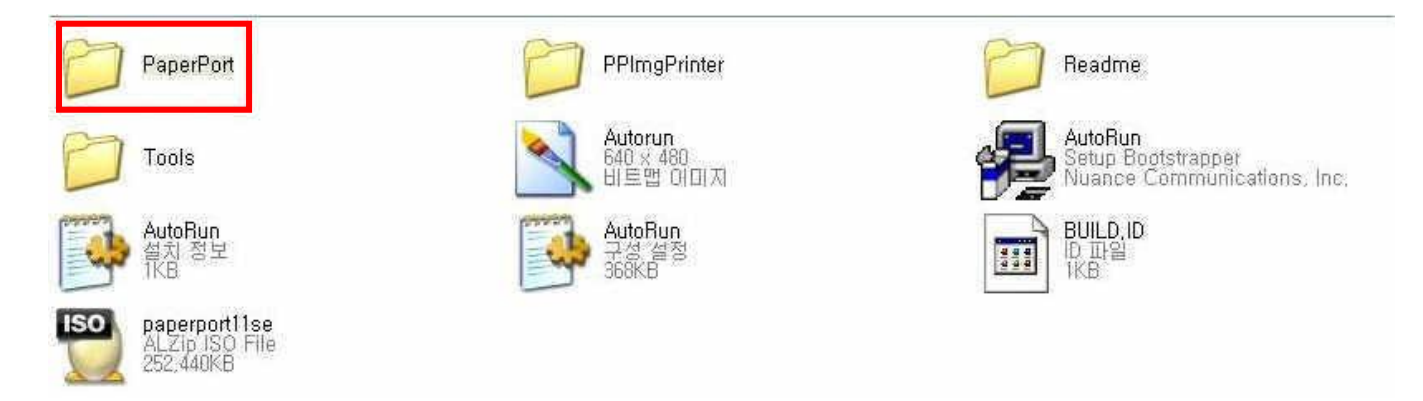

2) Setup 을 실행하여 설치를 진행합니다.

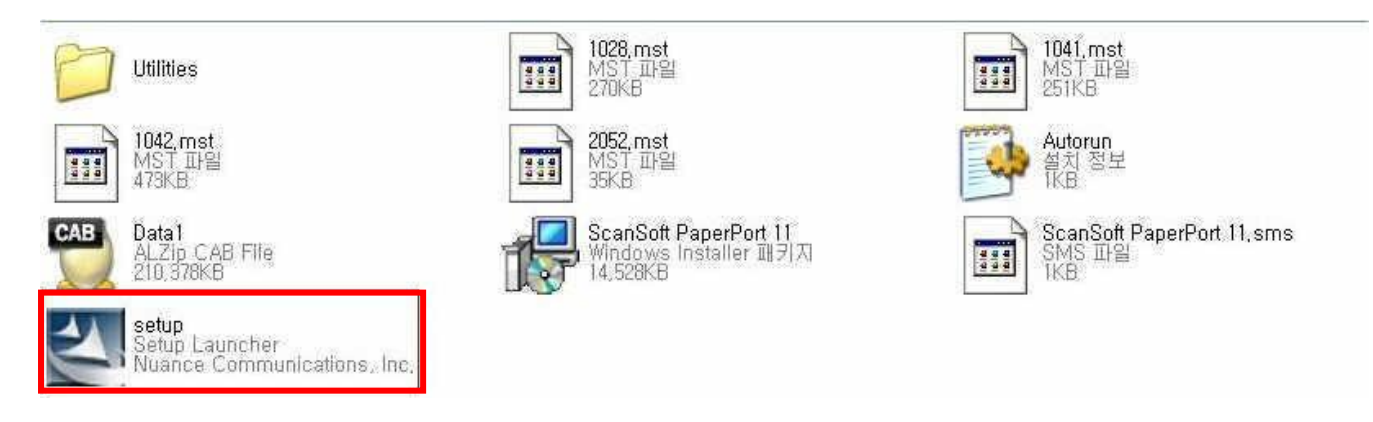

#### 3)언어를 선택하고 확인을 누릅니다.

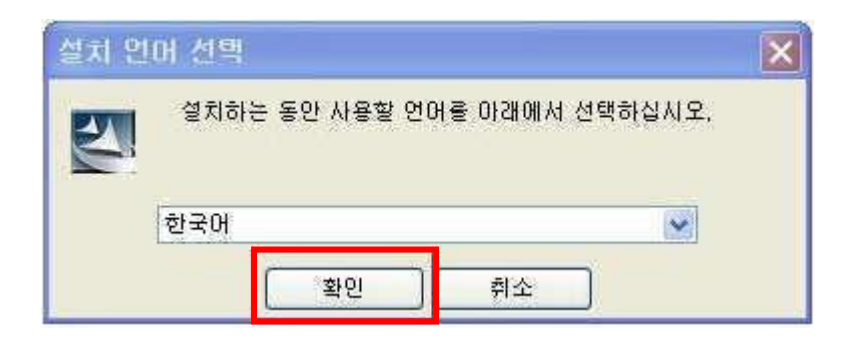

4)다음을 눌러 설치를 진행합니다.

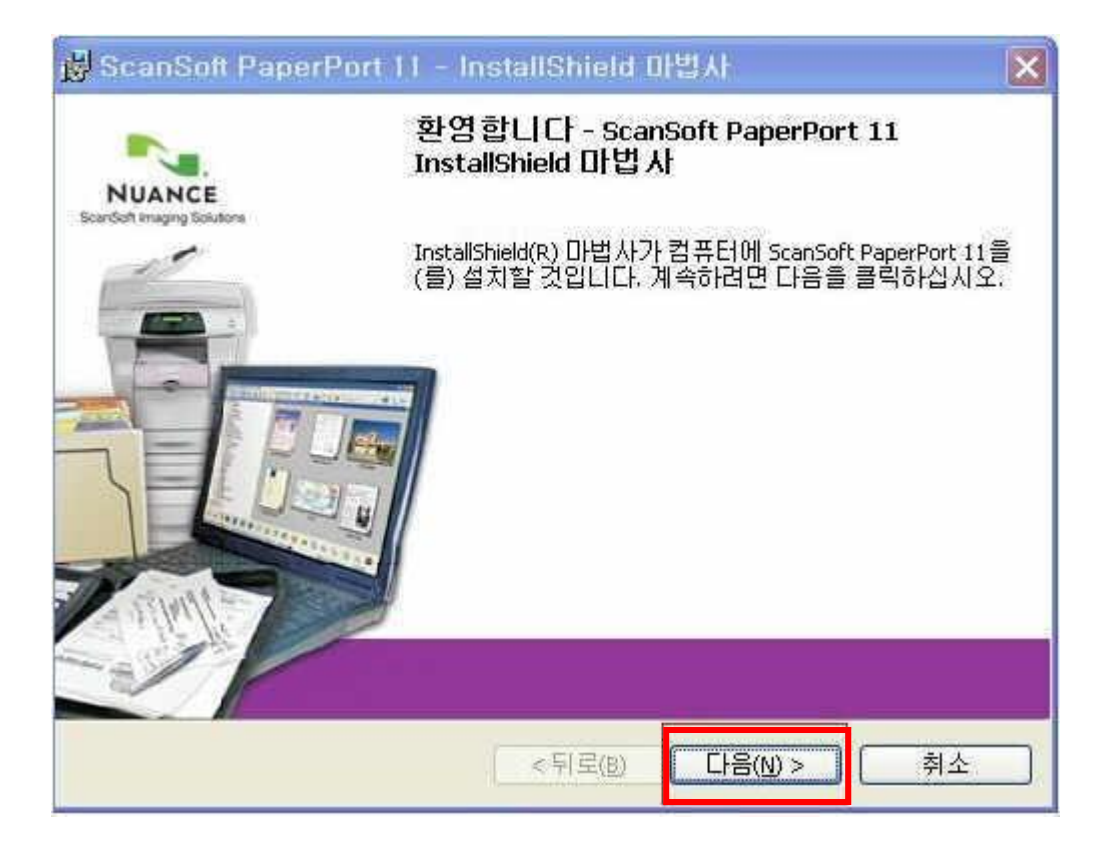

### 5)사용권 동의에 체크후에 "다음"버튼을 누릅니다.

| 뤙 ScanSoft PaperPort 11 - InstallShield 마법사                                                                                                    | × |
|----------------------------------------------------------------------------------------------------|---|
| 라이센스 동의 내용                                                                                                    |   |
| 다음 라이센스 동의 내용을 주의해서 읽어 주십시오.                                                                                                    |   |
| Nuance Communications, Inc.                                                                                                    |   |
| 최종 사용자 라이센스 약관                                                                                                    |   |
| 이 약관에 따라 제공되는 소프트웨어와 자료는 판매되는 것이 아니고 라이센스만 공여되며 이<br>라이센스 약관의 조건에 의거하여 사용할 수 있습니다. 이 약관을 자세히 읽으십시오. 이 소프<br>트웨어를 다운로드하거나 설치, 복사, 사용하는 행위는 이 약관의 조건을 준수하고 이 약관의<br>계약 당시자로서 약관을 승인하는 것입니다. 이 약관의 모든 조건에 동의하지 않을 경우 소프<br>트웨어를 다운로드, 설치, 복사, 사용하지 마십시오. |   |
| <ul> <li>● 사용권 계약서의 조건에 동의함(A)</li> <li>● 사용권 계약서의 조건에 동의하지 않음(D)</li> </ul>                                                                                                    |   |
| InstallShield<br>< 뒤로(B) 다음(N) > 취소                                                                                                    |   |

### 6)다음을 눌러서 설치를 진행합니다.

| 🛃 ScanSoft PaperPort 11     | - InstallShield Ö | 법사 | ×  |
|-----------------------------|-------------------|----|----|
| <b>고객 정보</b><br>정보를 입력하십시오. |                   |    |    |
| 사용자 마름(U):                  |                   |    |    |
| kr00069                     |                   |    |    |
| 회 시( <u>O</u> ):            |                   |    |    |
|                             |                   |    |    |
| InstallShield               | < 뒤로( <u>8</u> )  |    | 취소 |

### 7)다음을 눌러서 설치를 진행합니다.

| 사용자 미름( <u>U</u> ): |  |  |  |
|---------------------|--|--|--|
| 회사(o):              |  |  |  |
| workgroup           |  |  |  |
|                     |  |  |  |
|                     |  |  |  |
|                     |  |  |  |
|                     |  |  |  |

### 8)다음을 눌러서 설치를 진행합니다.

| 뤓 ScanSoft PaperPort 11 - InstallShield 마법사                                    | ×  |
|--------------------------------------------------------------------------------|----|
| 설치 유형<br>필요에 가장 적합한 설치 유형을 선택합니다.                                              |    |
| 설치 유형을 선택하십시오.                                                                 |    |
| ● 전체(C)<br>모든 프로그램 기능들이 다음에 설치됩니다:<br>C:\#Program Files\#ScanSoft\#PaperPort\# |    |
| ● 사용자 지정(5)<br>프로그램 설치할 위치를 선택하십시오.                                            |    |
| InstallShield<br><뒤로(B) 다음(N)>                                                 | 취소 |

### 9)바탕화면에 아이콘을 생성하고 설치를 진행합니다.

| 마법사가 이[           | ] 준 <b>미 관묘</b><br>]] 설치를 시작했습 | 출니다.<br>:::::::::::::::::::::::::::::::::::: |              |       |
|-------------------|--------------------------------|----------------------------------------------|--------------|-------|
| 설치 설정을<br>를 종료합니[ | 아면 실지을 지역할<br>검토하거나 변경하<br>과   | 입니다.<br>하려면 뒤로를 클릭하십                         | !시오. 취소를 클릭하 | 면 마법사 |
| 고바타하며(            | H PaperPort 이이르                | 료 새 서(p)                                     |              |       |
|                   |                                | - 000                                        |              |       |
|                   |                                |                                              |              |       |
|                   |                                |                                              |              |       |
|                   |                                |                                              |              |       |

| 🛃 ScanS          | oft PaperPort 11                           | - InstallShield I                     | 마법사                    |         |
|------------------|--------------------------------------------|---------------------------------------|------------------------|---------|
| ScanSoft<br>설치 작 | <b>PaperPort 11 설치 중</b><br>업이 진행 중입니다.    |                                       |                        |         |
|                  | InstallShield 마법사가<br>려 주십시오, 미 작업;<br>상태: | ScanSoft PaperPort 11<br>은 몇 분 정도 소요될 | 설치를 수행하는 동<br>수도 있습니다. | 안 기다    |
| InstaliShield -  | -                                          | <뒤로( <u>B</u> )                       | ) [[[[음(1]]) > ]]      | ·<br>취소 |

10)등록은 필수가 아니므로 하지 않으셔도 됩니다. 화면을 닫습니다.

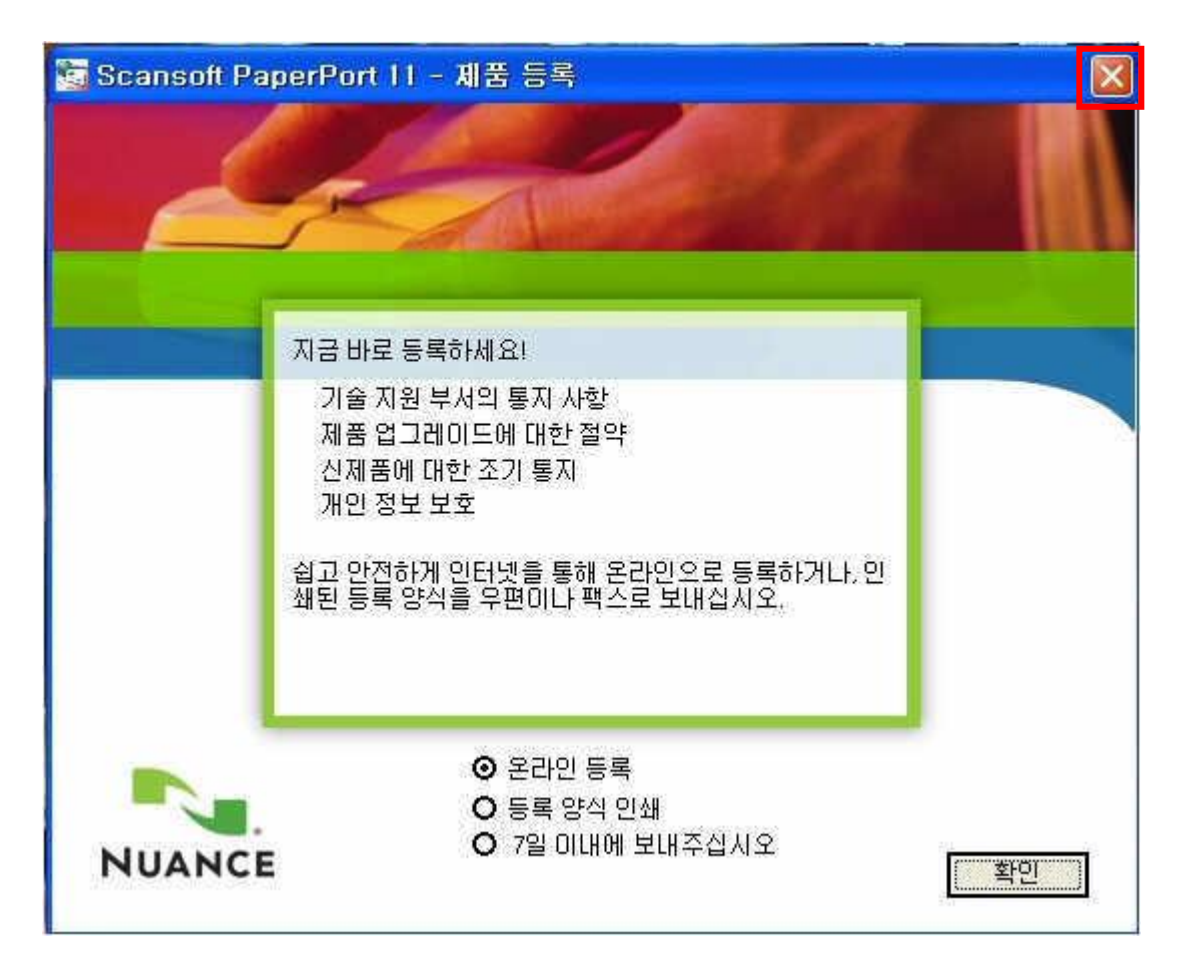

11)마침을 눌러서 설치를 완료합니다.

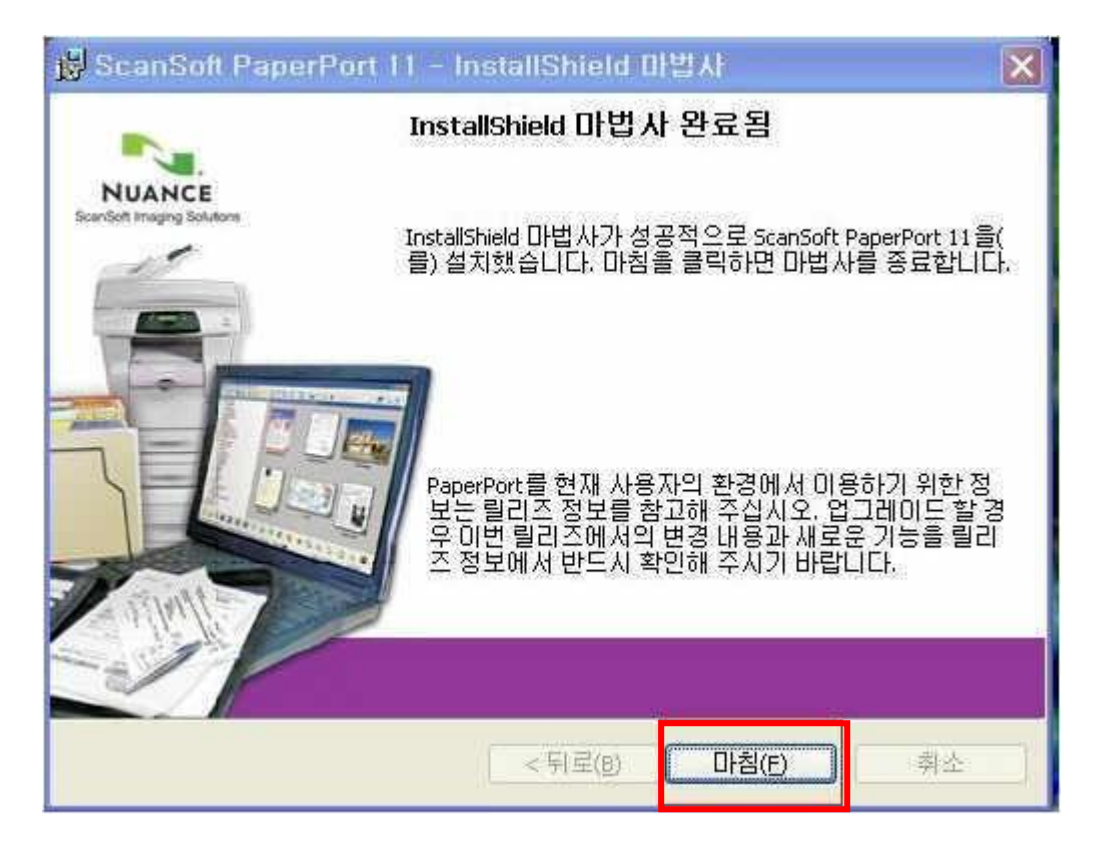

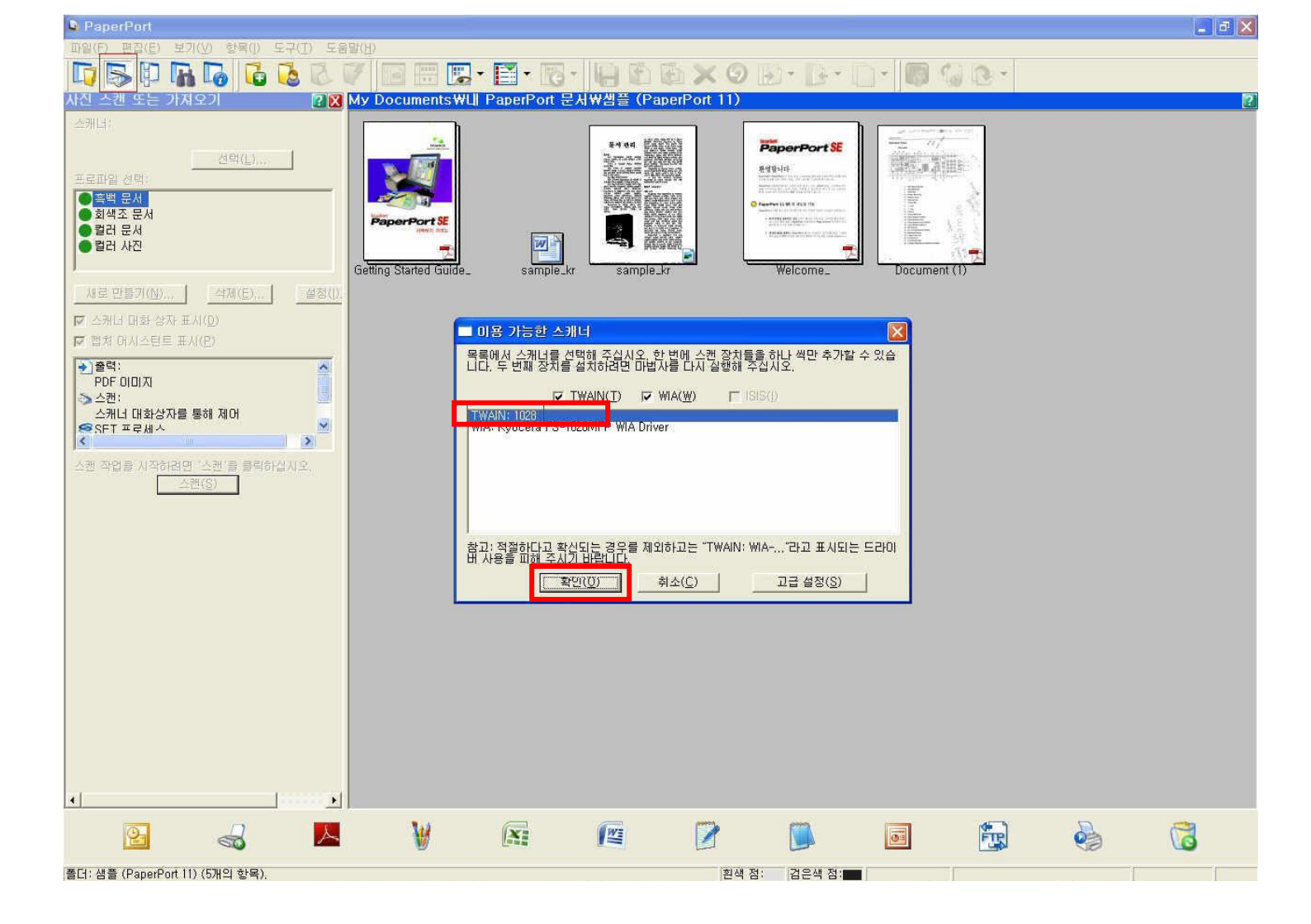

선택 후 확을 선택합니다.

사진 또는 스캔 얻기 버튼 클릭하면 아래와 같이 이용 가능한 스캐너목록이 나옵니다. Twain 드라이버를

1)Paper port 를 실행합니다.

4.USB 스캔방법

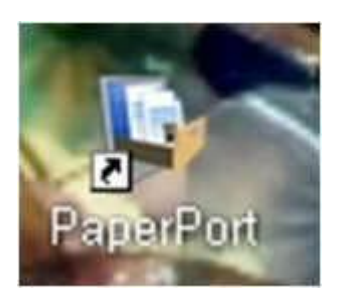

12)설치가 끝나면 바탕화면에 단축아이콘이 생성되어 있습니다.

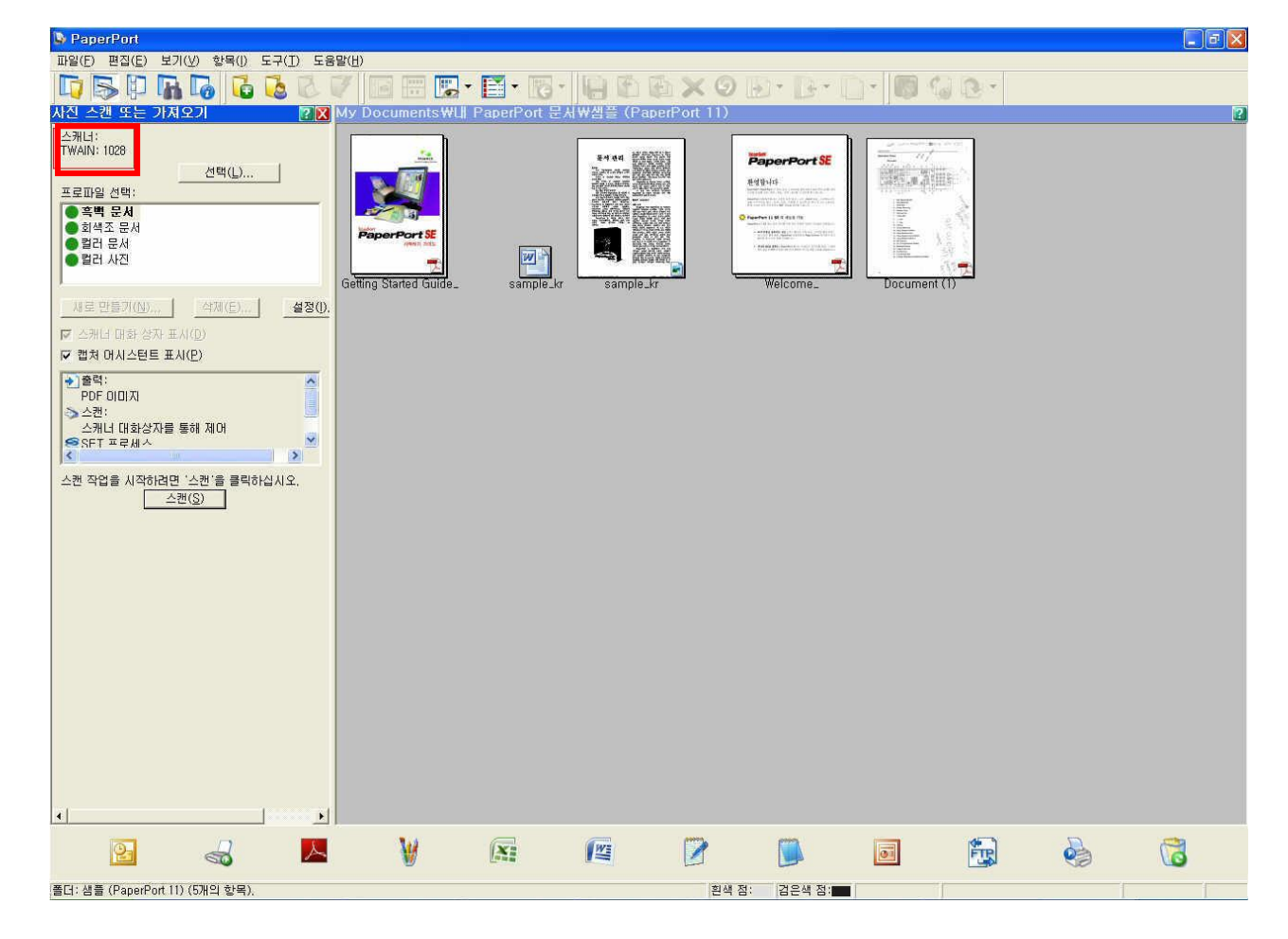

## 2)스캔버튼을 눌러서 스캔을 시작합니다.

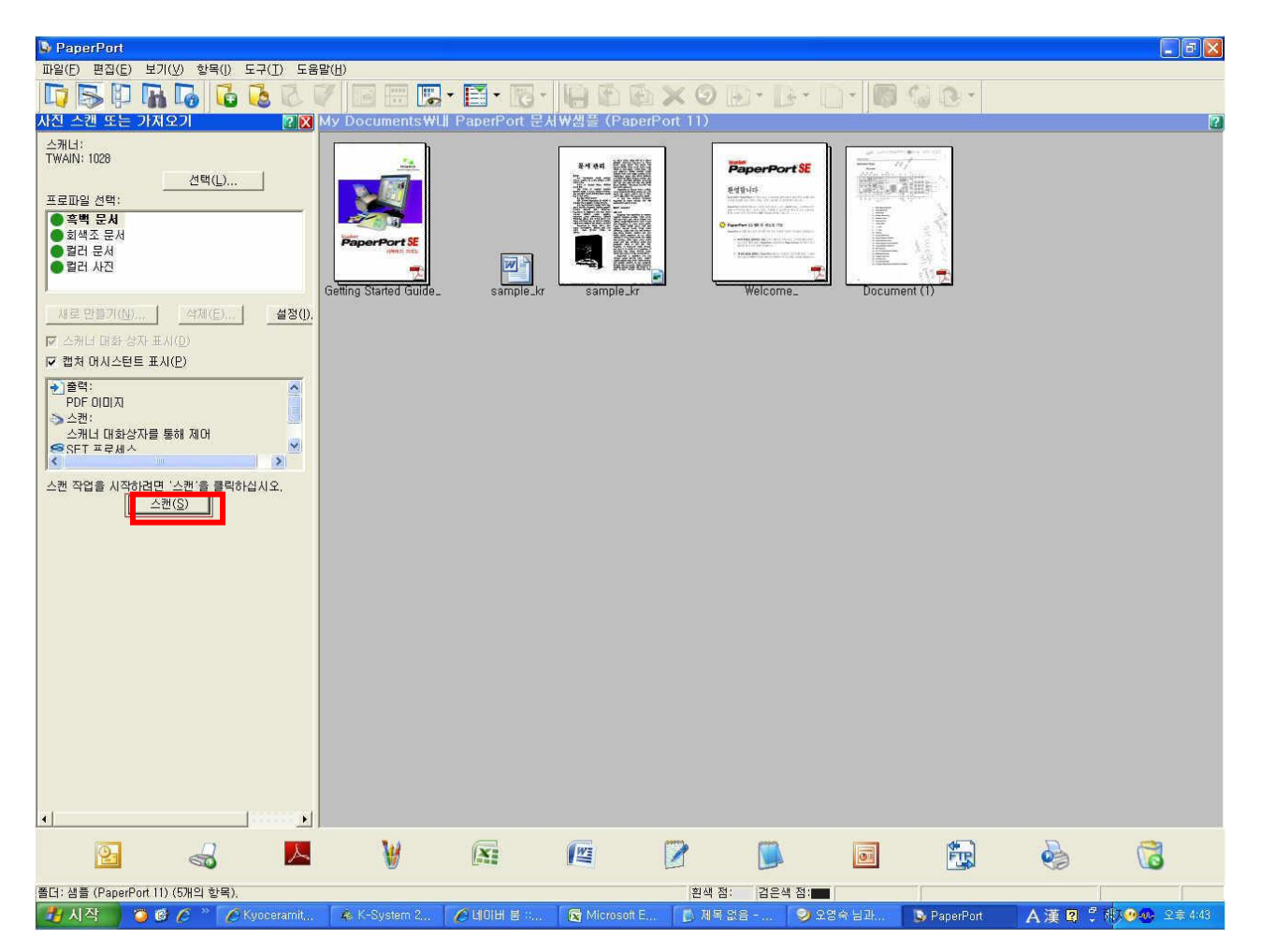

### 3)새로나오는 창에서 "스캔"버튼을 누릅니다.

| Port                                                                                                    |                                                                                                    |                                                                    |                                                                                     |              |       |                                       | _ 7 🛛 |
|----------------------------------------------------------------------------------------------------|----------------------------------------------------------------------------------------------------|--------------------------------------------------------------------|-------------------------------------------------------------------------------------|--------------|-------|---------------------------------------|-------|
| 파일(E) 편집(E) 보기(V) 항목(                                                                                                    | ) 도구(I) 도움말(H)                                                                                                    |                                                                    |                                                                                     |              |       | I                                     |       |
|                                                                                                    | o 🕓 V 🛛 🖽 🗄                                                                                                    | 6 • 📑 • 16 • Je                                                    | ) III III X C                                                                       |              |       | 10 ···                                |       |
| 사진 스캔 또는 가져오기                                                                                                    | 🛛 🔀 My Documents                                                                                                    | ₩내 PaperPort 문서₩실                                                  | (PaperPort 11)                                                                      |              |       |                                       | ?     |
| 스케너:<br>TWAIN: 1028<br>프로파일 선택:<br>의식조 문서<br>회식조 문서<br>클러 문서                                                                                                    |                                                                                                    | WAIN Driver                                                        |                                                                                     | RegerPort SE |       |                                       |       |
| ● 컬러 사건         새로 만들기(0)       삭제(E         ☞ 스케너 대화 상자 표시(D)       ☞ 헨어스턴트 표시(P)         ● 출력:       PDF 이미지         • 스케너 대화상자를 통해 제어       SET 프로세스         ▲ 취업을 시작하려면 · 스케(S)       도한 | 최초 설정<br>최초 3기:(G)<br>[53<br>최초 위치:(L)<br>세료 방향 (건 단변(edge))<br>금지 방법:(D)<br>[자동<br>- 스캔 설정값:-<br>최초 종절:(Q)<br>[역스트 + 사진<br>스캔 방법(M)<br>[자동<br>전송 데이터 크기:(J)<br>[자동<br>- 이미지 제어<br>골개:(E) ☆ | 、<br>、<br>、<br>、<br>、<br>、<br>、<br>、<br>、<br>、<br>、<br>、<br>、<br>、 | • 本語(8)<br>(0)<br>(0)<br>(0)<br>(1)<br>(1)<br>(1)<br>(1)<br>(1)<br>(1)<br>(1)<br>(1 |              | 2 C + | L L L L L L L L L L L L L L L L L L L |       |
|                                                                                                    |                                                                                                    | 1                                                                  |                                                                                     |              |       | EH3I(C)                               |       |
|                                                                                                    |                                                                                                    |                                                                    |                                                                                     |              | (1)   |                                       |       |
| ۱<br>۱                                                                                                    | 스캔 산비 완료                                                                                                    |                                                                    |                                                                                     | 11.          |       |                                       |       |
| 2                                                                                                    | × ¥                                                                                                    |                                                                    | 9                                                                                   |              | 0     |                                       | 6     |
| 플더: 샘플 (PaperPort 11) (5개의 항목                                                                                                    | 록).                                                                                                    |                                                                    | 흰색                                                                                  | 점: 검은색 점:    |       |                                       |       |

# 3)새로나오는 창에서 "스캔"버튼을 누릅니다.

| Port                                                                                                    |
|----------------------------------------------------------------------------------------------------|
| h일(F) 별죄(E) 보기(Y) 한북(I) 도구(T) 도움말(H)                                                                                                    |
| 📮 🛼 📭 🖪 😼 🕼 🦉 🖉 🐨 🔚 🖫 * 🖺 * 🗒 * 🔚 🛍 🖎 🖉 🔝 * 🕞 * 🔲 *                                                                                                    |
| 전 스캔 또는 가지오기 🥂 🦻 My Documents Will PaperPort 문서 방법을 (PaperPort 11) 🔹 👔                                                                                                    |
| Amale:<br>TWAIN: 1028<br>프로미일 전력:<br>· · · · · · · · · · · · · · · · · · ·                                                                                                     |
| ● 걸려 사진         세료 면접 가(0)       4%(C)         ○ 스케너 미하 상가 표시(0)         한 철려 사시스턴트 표시(0)         · · · · · · · · · · · · · · · · · · ·                                                                                                    |
| 도움말(出) 디플트(①) 달기(①)                                                                                                    |
| 스케킹 1 1 1 1 1 1 1 1 1 1 1 1 1 1 1 1 1 1 1                                                                                                    |
|                                                                                                    |
|                                                                                                    |
| [년:생품 (PaperPort 11) (5개의 항목), 환색 점: 김은색 점: 김은색 점: 중국 (11) (5개의 항목), (11) (5개의 항목), (11) (51) (51) (51) (51) (51) (51) (51) |

4)"완료"버튼을 누르면 스캔이 파일이 화면에 나타납니다.

| [TFB(E) 평진(E) 보기(V) : 한물(I) 두구(T) !                                                                                                    |                                                                               |                                                            |                                                                                                    |                                                                                                    |                                          |              | - 0 🔛 |
|----------------------------------------------------------------------------------------------------|-------------------------------------------------------------------------------|------------------------------------------------------------|----------------------------------------------------------------------------------------------------|----------------------------------------------------------------------------------------------------|------------------------------------------|--------------|-------|
|                                                                                                    |                                                                               | <b></b>                                                    |                                                                                                    | 0 B • B • [                                                                                                    | - 60                                     | *            |       |
| 사진 스캔 또는 가져오기 🔹                                                                                                    | My Documents                                                                  | W내 PaperPort 문서W                                           | /셉플 (PaperPort 1                                                                                                    | 1)                                                                                                    |                                          |              | ?     |
| TWAIN: 1028<br>선택(L)                                                                                                    |                                                                               |                                                            | ****<br>2000 - 2000                                                                                                    | PaperPort SE                                                                                                    |                                          |              |       |
| 프로파일 선택:<br>● 흑백 문서                                                                                                    |                                                                               |                                                            |                                                                                                    | 분성합니다.<br>The second second sec                                                                                                    |                                          |              |       |
| ● 회색조 문서<br>● 컬러 문서                                                                                                    | PaperPort SE                                                                  |                                                            |                                                                                                    |                                                                                                    |                                          |              |       |
| ● 걸러 사신                                                                                                    | Getting Started Guid                                                          | le_ sample_kr                                              | sample_kr                                                                                                    | Welcome_                                                                                                    | Document (1)                             |              |       |
| 새로 만들기(\\)         석제(E)         설정           □         스페너 미차 산자 표시(0)                                                                                                    | <u>Dr</u> e                                                                   | PaperPort - 스캔                                             |                                                                                                    |                                                                                                    |                                          |              |       |
| 한 캡처 머시스턴트 표시(만)                                                                                                    | 7                                                                             | 🌣 1 페이지가 스킨                                                | 밴되었습니다.                                                                                                    |                                                                                                    |                                          |              |       |
| ◆ 출력:<br>PDF 이미지<br>> ∧캐:                                                                                                    |                                                                               | 항목에 추가 페<br>양면 페이지의<br>다음 무서를 되                            | IDI지가 있으면 스캔을 계<br>경울 모든 페이지의 1명물                                                                                                    | 속하십시오.<br>! 스캔합니다, 그런<br>며욱 스캐하신시오                                                                                                    |                                          |              |       |
| 스캐너 대화상자를 통해 제어<br>♥ SFT 프로세스                                                                                                    |                                                                               | 제목(E):                                                     |                                                                                                    |                                                                                                    |                                          |              |       |
| 스캔 작업을 시작하려면 '스캔'을 클릭하십시오.                                                                                                    |                                                                               |                                                            |                                                                                                    |                                                                                                    |                                          |              |       |
| 스캔( <u>S</u> )                                                                                                    |                                                                               | 제자( <u>A</u> ):                                            |                                                                                                    |                                                                                                    |                                          |              |       |
|                                                                                                    |                                                                               | 문서 이름( <u>0</u> ): Docum                                   | nent (2)                                                                                                    |                                                                                                    |                                          |              |       |
|                                                                                                    |                                                                               | 추가 페이지 스캔                                                  | ( <u>M</u> ) 다른 면 스캔(3                                                                                                    | S) [                                                                                                    |                                          |              |       |
|                                                                                                    |                                                                               |                                                            |                                                                                                    |                                                                                                    |                                          |              |       |
|                                                                                                    | 8                                                                             |                                                            |                                                                                                    |                                                                                                    |                                          |              |       |
|                                                                                                    |                                                                               |                                                            |                                                                                                    |                                                                                                    |                                          |              |       |
|                                                                                                    |                                                                               |                                                            |                                                                                                    |                                                                                                    |                                          |              |       |
|                                                                                                    |                                                                               |                                                            |                                                                                                    |                                                                                                    |                                          |              |       |
| •                                                                                                    |                                                                               | 0                                                          | <i></i>                                                                                                    | em3                                                                                                    |                                          | 3 5          |       |
|                                                                                                    |                                                                               | Xu<br>sun                                                  |                                                                                                    |                                                                                                    |                                          |              | 60    |
| 폴더: 샘플 (PaperPort 11) (5개의 항목).                                                                                                    |                                                                               |                                                            | 101                                                                                                    | <sup>8색</sup> 점: 김은색점:■■                                                                                                    |                                          | 1            |       |
|                                                                                                    |                                                                               |                                                            |                                                                                                    |                                                                                                    |                                          |              |       |
| PaperPort                                                                                                    | : 우마(II)                                                                      |                                                            |                                                                                                    |                                                                                                    |                                          |              |       |
| ▶ PaperPort           파일(E) 편집(E) 보기(Y) 항목(I) 도구(I)           □ 등 문 區 區 區                                                                                                    |                                                                               | <b>.</b> - <b>.</b> - <b>.</b> - <b>.</b>                  | iii 🔁 🐼 🗙                                                                                                    | 9 B · B · [                                                                                                    | ] •   10 % @                             |              | - 7 × |
| PaperPort           파일(주) 변접(E) 보기(Y) 항목(I) 도구(D)           대 등 주) 대 다 다 한목(I) 도구(D)           사진 스캔 또는 가지오기           스캐너:                                                                                                    | E움말(H)<br>V III 대한 (IIII)<br>My Documents                                     | ♥↓ PaperPort 문서생                                           | [] [] [] [] [] [] [] [] [] [] [] [] [] [                                                                                                    | <b>G B</b> • <b>B</b> • []<br>1)                                                                                                    |                                          |              |       |
| ▶ PaperPort<br>파일(f) 편집(E) 보기(Y) 함목(I) 도구(I)<br>                                                                                                    | ESE(H)                                                                        | 및 ▼ 달 ▼ R ▼ N<br>WUI PaperPort 문서♥                         | [] [] [] [] [] [] [] [] [] [] [] [] [] [                                                                                                    | 9 PaperPort SE                                                                                                    |                                          |              |       |
| ▶ PaperPort           파일(f)         편집(f)         보기(y)         항목(f)         도구(f)           ▶ ●         ▶ ●         ▶ ●         ●         ●         ●         ●         ●         ●         ●         ●         ●         ●         ●         ●         ●         ●         ●         ●         ●         ●         ●         ●         ●         ●         ●         ●         ●         ●         ●         ●         ●         ●         ●         ●         ●         ●         ●         ●         ●         ●         ●         ●         ●         ●         ●         ●         ●         ●         ●         ●         ●         ●         ●         ●         ●         ●         ●         ●         ●         ●         ●         ●         ●         ●         ●         ●         ●         ●         ●         ●         ●         ●         ●         ●         ●         ●         ●         ●         ●         ●         ●         ●         ●         ●         ●         ●         ●         ●         ●         ●         ●         ●         ●         ●         ●         ● | S왕(H)<br>My Documents                                                         | ₩UL PaperPort 문서₩                                          | Image: Second second second                                                                                                    | PaperPort St     Http://www.stature.com/stature/stature/s                                                                                                    |                                          |              |       |
| ▶ PaperPort           파일(b) 편집(b) 보기(y) 함목(l) 도구(1)           ▶ 한 후 후 후 후 주 주 주 주 주 주 주 주 주 주 주 주 주 주 주                                                                                                    | Setti)                                                                        | ■ • ■ • E • WUI PaperPort 문서₩                              | Image: Second system         Image: Second system         Image: Second system <td>A State State</td> <td></td> <td></td> <td></td> | A State State                                                                                                    |                                          |              |       |
| ▶ PaperPort         파일(f)       편집(f)       보기(y)       한목(j)       도구(j)         ▶ 응       ▶ 용       ▶ 용       ▶ 용       ▶ 용         사신       소건       또는 가져오기       ?         스케니:        ?         파감대왕       선택(L)       건택(L)         프로파왕       선택(L)       환러 문서         환러 문서       환러 문서       환러 문서         ● 함러 사건       사건       ************************************                                                                                                    | Set(H)<br>(My Documents<br>FigerPart Se<br>Cetting Stated Gui                 | E - sample.kr                                              | V 2 € (PaperPort 1<br>V 2 € (PaperPort 1<br>For the second second seco                                                                                                    | PaperPort S     Market     Market     M                                                                                                    | ) · · · · · · · · · · · · · · · · · · ·  | Document (2) |       |
| ▶ PaperPort           파일(E) 편집(E) 보기(Y) 함목(I) 도구(I)           ▶ 문질(E) 보기(Y) 함목(I) 도구(I)           ▶ 문질(E) 보기(Y) 함목(I) 도구(I)           > 자신 소겐 또는 가지오기           > 가지 도기지오기           > 가지 도기지오기           > 가지 도기지오기           > 가지 도기지오기           > 가지 도기지오기           > 가지 도기지오기           > 가지 도기지오기           > 가지 도기지오기           · · · · · · · · · · · · · · · · · · ·                                                                                                    | Setting Started Gui                                                           | WUI PaperPort 2 Al W<br>Bager Port 2 Al W<br>Sarape_kr     | Kample_kr                                                                                                    | 1)<br>The second second s                                                                                                    | )                                        | Document (2) |       |
| ▶ PaperPort         파일(E) 변경(E) 보기(Y) 항목(I) 도구(D)         ▶ 문죄(E) 보기(Y) 항목(I) 도구(D)         ▶ 문죄(E) 보기(Y) 한목(I)         ▶ 관점(E) 도기(A2)         > 관객 도는 가져오기         > 관객 도는 가져오기         > 관객 도는 가져오기         > 관객 도는 가져오기         > 관객 도는 가져오기         · 관객 도는 가져오기         · 관객 도는 가져오기         · 관객 도는 가져오기         · 관객 도는 가져오기         · 관객 도는 가져오기         · 관객 도신         · 관리 사진         · 관리 사진         · 관리 나다 상자 표시(D)         · 캡쳐 대시스턴트 표시(P)                                                                                                    | B알(H)<br>My Documents<br>FiperPort 5<br>Cetting Stated Gui                    | ₩UI PaperPort 문서₩                                          | Kanala<br>Kanala<br>Kanal                                                                                                    | PaperPart S     PaperPart S     PaperPart                                                                                                    | Document (1)                             | Document (2) |       |
| ▶ PaperPort         파일(£) 편집(£) 보기(½) 항목(I) 도구(1)         ▶ 한집(£) 보기(½) 항목(I) 도구(1)         > 사신 소객 또는 가져오기         · 자신 소객 또는 가져오기         · 자신 소객 또는 가져오기         · 자신 소객 또는 가져오기         · 자신 소객 또는 가져오기         · · · · · · · · · · · · · · · · · · ·                                                                                                    | SB(H)<br>My Documents<br>S My Documents<br>PoperPort S<br>Getting Started Gui | WLI PaperPort ZAIW                                         | Kanton<br>Kanton<br>Kanto                                                                                                    | 1)<br>The second second s                                                                                                    | ) (0) (0) (0) (0) (0) (0) (0) (0) (0) (0 | J▼           |       |
| ▶ PaperPort         파일(E) 변집(E) 보기(Y) 항목(I) 도구(D)         ▶ 한집(E) 보기(Y) 항목(I) 도구(D)         ▶ 한집(E) 보기(Y) 한목(I)         ▶ 한집(E) 보기(Y)         ▶ 한집(E) 보기(Y)         ▶ 한집(E) 보기(Y)         ▶ 한집(E) 보기(Y)         ▶ 한집(E) 보기(Y)         ▶ 한집(E) 보기(Y)         ● 학립(L)         ● 학립(L)         ● 학립(L)         ● 학립(L)         ● 학립(L)         ● 학립(L)         ● 학립(L)         ● 학립(L)         ● 학립(L)         ● 학립(L)         ● 학립(L)         ● 학립(L)         ● 학립(L)         ● 학립(L)         ● 학립(L)         ● 학급(L)         ● 학급(L)                                                                                                    | Set(1)<br>My Documents<br>FiperPort S<br>Cetting Started Gui                  | ₩ <mark>UI PaperPort 군서</mark> ₩                           | KARANA<br>KARANA<br>KARANANA<br>KARANA<br>KARANANA<br>KARANANA<br>KARANANA<br>KARANANA<br>KARANANA<br>KARANA<br>KARANA<br>KARANA<br>KARANA<br>KARANANA<br>KARANANA<br>KARANANA<br>KARANANA<br>KARANANA<br>KARANANA<br>KARANANA<br>KARANANA<br>KARANANA<br>KARANANA<br>KARANANA<br>KARANANA<br>KARANANA<br>KARANANA<br>KARANANA<br>KARANANA<br>KARANANA<br>KARANANA<br>KARANANA<br>KARANANANA<br>KARANANANA<br>KARANANANA<br>KARANANA<br>KARANANANA<br>KARANANANA<br>KARANANANANA<br>KARANANANA<br>KARANANANA<br>KARANANANANA<br>KARANANANA<br>KARANANANANANANANANA<br>KARANANANANANANANANA<br>KARANANANANANANANA                                                                                                    | PaperPart S     PaperPart S     Market     Market                                                                                                    | ) Contraction (1)                        | Document (2) |       |
| ▶ PaperPort           파일(£) 편집(£) 보기(½) 항목(I) 도구(፲)           ▶ 한집(£) 보기(½) 항목(I) 도구(፲)           ▶ 한집(£) 보기(½) 한목(I) 도구(፲)           > 자신 소객 또는 가져오기           · · · · · · · · · · · · · · · · · · ·                                                                                                    | SP(H)<br>My Documents<br>PoperPort S<br>Getting Started Gui                   | WLI PaperPort 2 Al W                                       | Kanalar<br>Kanalar<br>Kanala                                                                                                    | ()<br>()<br>()<br>()<br>()<br>()<br>()<br>()<br>()<br>()                                                                                                    | ) Course (1)                             | Document (2) |       |
| ▶ PaperPort         파일(E) 편집(E) 보기(Y) 항목(I) 도구(I)         파일(E) 편집(E) 보기(Y) 항목(I) 도구(I)         · · · · · · · · · · · · · · · · · · ·                                                                                                    | Set(1)                                                                        | ₩UI PaperPort 로서ሣ                                          | Kanalar<br>Kanalar<br>Kanala                                                                                                    | PaperPart S     PaperPart S     PaperPart                                                                                                    | ) Cournent (1)                           | Document (2) |       |
| ▶ PaperPort         파일(£) 편집(£) 보기(½) 함복(I) 도구(1)         ▶ 한집(£) 보기(½) 함복(I) 도구(1)         ▶ 한집(£) 보기(½)         ▶ 한집(£) 보기(½)         ▶ 한집(£) 보기(½)         ▶ 한집(£) 보기(½)         ▶ 한집(£) 보기(½)         ▶ 한집(£) 보기(½)         ▶ 한집(£) 보기(½)         ▶ 한집(£) 보기(½)         ● 법(上)         ● 법(上)         ● 법(上)         ● 법(上)         ● 법(上)         ● 법(上)         ● 법(上)         ● 법(上)         ● 법(上)         ● 법(上)         ● 법(上)         ● 법(上)         ● 법(上)         ● 법(上)         ● 법(L)         ● 법(L)                                                                                                    | SB(H)                                                                         | WLI PaperPort 2 Al W                                       | Reality of the second second s                                                                                                    | ()<br>Perpertant ()<br>Perpertant ()<br>Perpertant ()<br>Perpendicular ()<br>Perpendicular () | Document (1)                             | J            |       |
| ▶ PaperPort         파일(E) 편집(E) 보기(Y) 항목(I) 도구(I)         ▶ 말집(E) 보기(Y) 항목(I) 도구(I)         ▶ 감지(I)         > 자신 소건 또는 가지오기         ▲채너:         TWAIN: 1028         프로파일 선택:         ● 확당 운서         ● 확당 문서         ● 확당 문서         ● 확당 사진         // 프로파일 전력:         ● 확당 사진         // 프로파일 전력:         ● 확당 사진         // 프로파일 전력:         ● 확당 사진         // 프로파일 전력:         ● 확당 사진         // 프로파일 전력:         ● 확당 사진         // 프로파일 전句:         // 프로파일 전句:         // 프로파일 전句:         // 프로파일         // 프로파일         // 프로메일         // 프로메일         // 프로 만들기(M)         // 프로 만들기(M)         // 프로 가진(D)         // 프로 가진(D)         // 프로 가진(D)         // 프로 가진(D)         // 프로 관         // 프로 관         // 프로 관         // 프로 관         // 프로 관         // 프로 관         // 프로 프로 관         // 프로 프로 관         // 프로 프로 관         // 프로 프로 관                                                                                                    | Set(1)<br>My Documents<br>FiporPort S<br>Getting Started Gul                  | WUI PaperPort 2 A W                                        | Kanalar<br>Kanalar<br>Kanala                                                                                                    | Contract of the second second se                                                                                                    | ) Cournent (1)                           | Document (2) |       |
| ▶ PaperPort         파일(E) 편집(E) 보기(父) 항목(I) 도구(I)         ▶ 한집(E) 보기(父) 한목(I) 도구(I)         ▶ 한집(E) 보기(父) 한목(I)         > 자신 소객 또는 가지오기         · · · · · · · · · · · · · · · · · · ·                                                                                                    | SB(H)<br>My Documents<br>PiperPort S<br>Getting Started Gui                   | WLI PaperPort 2 A W                                        | KAN KANANA<br>KANANA<br>KANANANA<br>KANANANA<br>KANANANA<br>KANANANA<br>KANANANAN                                                                                                    | ()<br>Perperpert ()<br>Perperpert ()<br>Perpendicular ()<br>Perpendicular | Document (1)                             | Document (2) |       |
| ▶ PaperPort         파일(F) 편집(E) 보기(Y) 항목(I) 도구(I)         ▶ 한집(E) 보기(Y) 항목(I) 도구(I)         ▶ 값 다 다 다 다 다 다 다 다 다 다 다 다 다 다 다 다 다 다                                                                                                    | Set(H)                                                                        | WUI PaperPort 2 A W                                        | KARANA<br>KARANA<br>KARANANA<br>KARANANA<br>KARANANANA<br>KARANANANA<br>KARANANANA<br>KARANANANANA<br>KARANANANA<br>KARANANANANANA<br>KARANANA<br>KARANANANANANANANANA<br>KARANANANANANANANANA<br>KARANANANA                                                                                                    | PaperPort S     M     M                                                                                                    | Course ()                                | Document (2) |       |
| ▶ PaperPort         파일(E) 편집(E) 보기(Y) 항목(I) 도구(I)         ▶ 한집(E) 보기(Y) 항목(I) 도구(I)         ▶ 한집(E) 보기(Y)         ▶ 한집(E) 보기(Y)         ▶ 한집(E) 보기(Y)         프로파일 선택:         ● 학립(L)         프로파일 선택:         ● 학립(L)         프로파일 선택:         ● 학립(L)         프로파일 선택:         ● 학립(L)         프로파일 선택:         ● 학립(L)         프로파일 선택:         ● 학립(L)         프로파일 선택:         ● 학립(L)         프로파일 선택:         ● 학립(L)         프로파일 선택:         ● 학립(L)         프로파일 선택:         ● 학립(L)         프로퍼의         파 전(D)         ▷ 학리(L)         프로퍼의         ● 학리(L)         프라이(D)         그래너 대화상자를 통해 제어         ● SFT 프로레         스캔 작업을 시작하려면 '스캔'을 클릭하십시오.         스캔(S)                                                                                                    | SB(H)<br>My Documents<br>PiperPort S<br>Getting Started Gui                   | WUI PaperPort 2 A W                                        | KARANA<br>KARANA<br>KARANANA<br>KARANANA<br>KARANANA<br>KARANANA<br>KARANANA<br>KARANANA<br>KARANANA<br>KARANANA<br>KARANANA<br>KARANANA<br>KARANANA<br>KARANANA<br>KARANANA<br>KARANANA<br>KARANANA<br>KARANANA<br>KARANANA<br>KARANANA<br>KARANANA<br>KARANANA<br>KARANANA<br>KARANANA<br>KARANANA<br>KARANANANA<br>KARANANANA<br>KARANANANA<br>KARANANANANA<br>KARANANANA<br>KARANANANA                                                                                                    |                                                                                                    | Document (1)                             | Document (2) |       |
| ▶ PaperPort         파일(E) 편집(E) 보기(Y) 항목(I) 도구(I) :         ▶ 관점(E) 보기(Y) 항목(I) 도구(I) :         ▶ 관점(E) 도가지오기         ▲개너:         TWAIN: ID28         프로파일 성력:         ● 확급 문서         ● 확급 문서         ● 확급 문서         ● 확급 문서         ● 확급 사진         /// 스캔 도상         ● 확급 사진         // 그래너 대화 상자 표시(D)         // 그래너 대화 상자를 통해 제어         ● SFT 프로세스         스캔< 작업을 시작하려면 '스캔'을 물릭하십시오.                                                                                                    | Set(4)                                                                        | ₩UI PaperPort 2 A W<br>HI PaperPort 2 A W<br>Ja_ sample_kr | KARANA<br>KARANA<br>KARANANA<br>KARANANA<br>KARANANANA<br>KARANANANA<br>KARANANANANA<br>KARANANANA<br>KARANANANA<br>KARANANANANA<br>KARANANANA<br>KARANANANANANA<br>KARANANANANA<br>KARANANANANANANANANA<br>KARANANANANANANANANANANANANANANANANANANA                                                                                                    | Compared with the second second                                                                                                    | Course (1)                               | Document (2) |       |
| ▶ PaperPort         파일(E) 편집(E) 보기(Y) 항목(I) 도구(I)         ▶ 말집(E) 보기(Y) 항목(I) 도구(I)         > 재료 또는 가지오기         ^개너 :         TWAIN: 1028         전액(L)         프로파일 선택:         ● 확급 문서         회석 문서         회석 문서         회석 문서         회석 문서         회석 문서         기다 대화 상자 표시(D)         ♥ 검처 대시스턴트 표시(D)         ♥ 검처 대시스턴트 표시(D)         ● 확급:         스케너 대화상자를 통해 제어         ◇ SFT 프로세         ▲전 작업을 시작하려면 '스캔'을 몰릭하십시오.                                                                                                    | Setting Started Gui                                                           | WUI PaperPort 2 A W                                        | Representation of the second second s                                                                                                    | PaperPart S     Internet and a second second s                                                                                                    | Document (1)                             | Document (2) |       |
| ▶ PagerPort         파일(E) 편집(E) 보기(Y) 항복(I) 도구(I)         ▶ 한 ▶ ▶ ▶ ▶ ▶ ▶ ▶ ▶ ▶ ▶ ▶ ▶ ▶ ▶ ▶ ▶ ▶ ▶                                                                                                    | A My Documents<br>PiperPert S<br>Getting Started Guil                         | ₩UI PaperPort ₴ॳ¥                                          | Kanalar<br>Kanalar<br>Kanala                                                                                                    |                                                                                                    | Document (1)                             | Document (2) |       |
| ▶ PaperPort         파일(b) 편집(c) 보기(y) 항목(l) 도구(1)         ▶ 한 후 후 가지오기         ▲개너:         TWAIN: 1028         프로파일 선택:         ● 홈백 문서         ● 홈백 문서         ● 홈백 문서         ● 홈백 문서         ● 홈너 문서         ● 홈너 문서         ● 홈너 문서         ● 홈너 사건         // 스캔 당 상자 표시(0)         // 전 캡쳐 어시스턴트 표시(2)         ● 홈덕:         ● 홈너 대화 상자를 통해 제어         ● SRT 프로세스         ▲ 전압 등 시작압금 통해 제어         ● SRT 프로세스         ▲ 전압 등 시작압을 분해 지어                                                                                                    | SBY(H)                                                                        | WUI PaperPort 2 A W                                        | KAN KANANA<br>KANANA<br>Sample_kr                                                                                                    | Contract of the second second se                                                                                                    | ) Current (1)                            | Document (2) |       |
| ▶ PaperPort         파일(E) 편집(E) 보기(Y) 함복(I) 도구(I)         ▶ 말집(E) 보기(Y) 함복(I) 도구(I)         > 재리 또는 가지오기         · 재대:         TWAIN: 1028         · 전택(L)         프로파일 선택:         · 흑백 문서         · 희려 문서         · 희려 문서         · 희리 온서         · 희리 온서         · 희리 온서         · 희리 문서         · 희리 온서         · 희리 온서         · 희리 온서         · 희리 온서         · 희리 온서         · 희리 온서         · 희리 온서         · 희리 온서         · 희리 온서         · 희리 온서         · 희리 온서         · 희리 온서         · 희리 온서         · 희리 온서         · · · · · · · · · · · · · · · · · · ·                                                                                                    | SEY(H)<br>My Documents<br>People of Stated Gui<br>Getting Stated Gui          | WUI PaperPort 2 Al W                                       | KARANA<br>KARANA<br>KARANANA<br>KARANA<br>KARANA<br>KARANA<br>KARANA<br>KARANANA<br>KARANANA<br>KARANANA<br>KARANANA<br>KARANANA<br>KARANA<br>KARANANA<br>KARANANA<br>KARANANA<br>KARANANA<br>KARANANA<br>KARANANA<br>KARANANA<br>KARANANA<br>KARANANA<br>KARANANA<br>KARANANA<br>KARANANA<br>KARANANA<br>KARANANA<br>KARANANANA<br>KARANANA<br>KARANANANA<br>KARANANANA<br>KARANANANA<br>KARANANA<br>KARAN                                                                                                    | PaperPart S     I     PaperPart S     I     PaperPart S     I     PaperPart S     I     PaperPart S     I     PaperPart S     I     Paper     Paper                                                                                                    | Document (1)                             | Document (2) |       |

· 폴더: 샘플 (PaperPort 11) (6개의 항목), 항목: Document (2),pdf (Adobe Acrobat Document). 흰색